## **CONFIGURATEUR DE MOBILIER EN LIGNE**

Démonstration

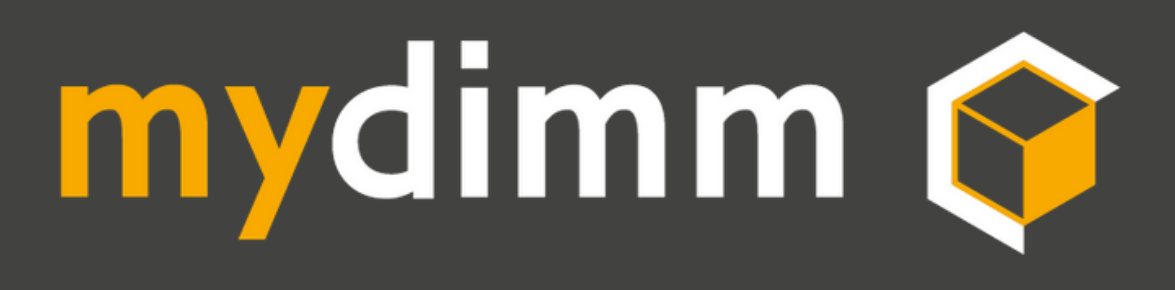

## Bienvenue sur votre configuteur 100% en ligne 100% sur mesure !

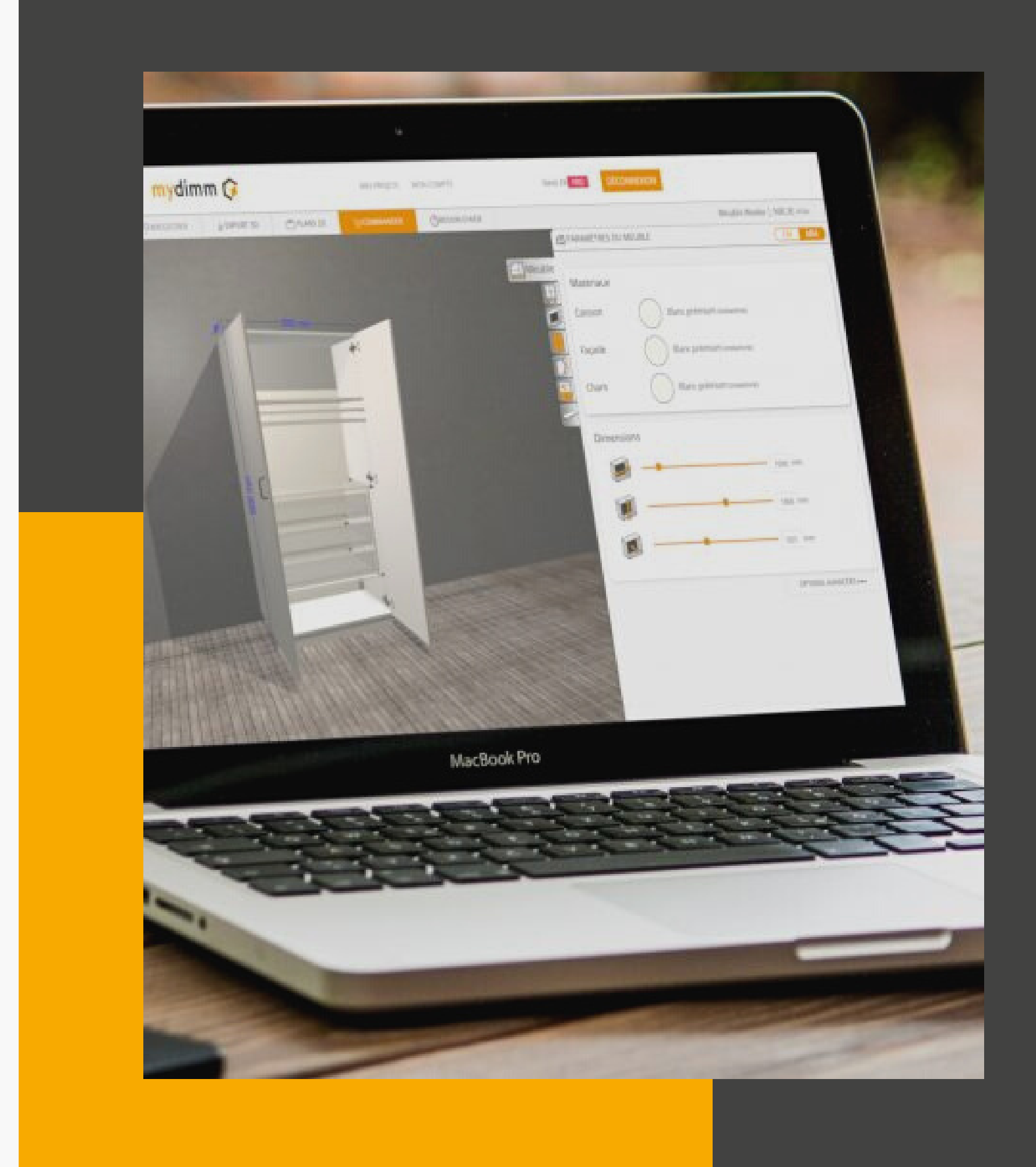

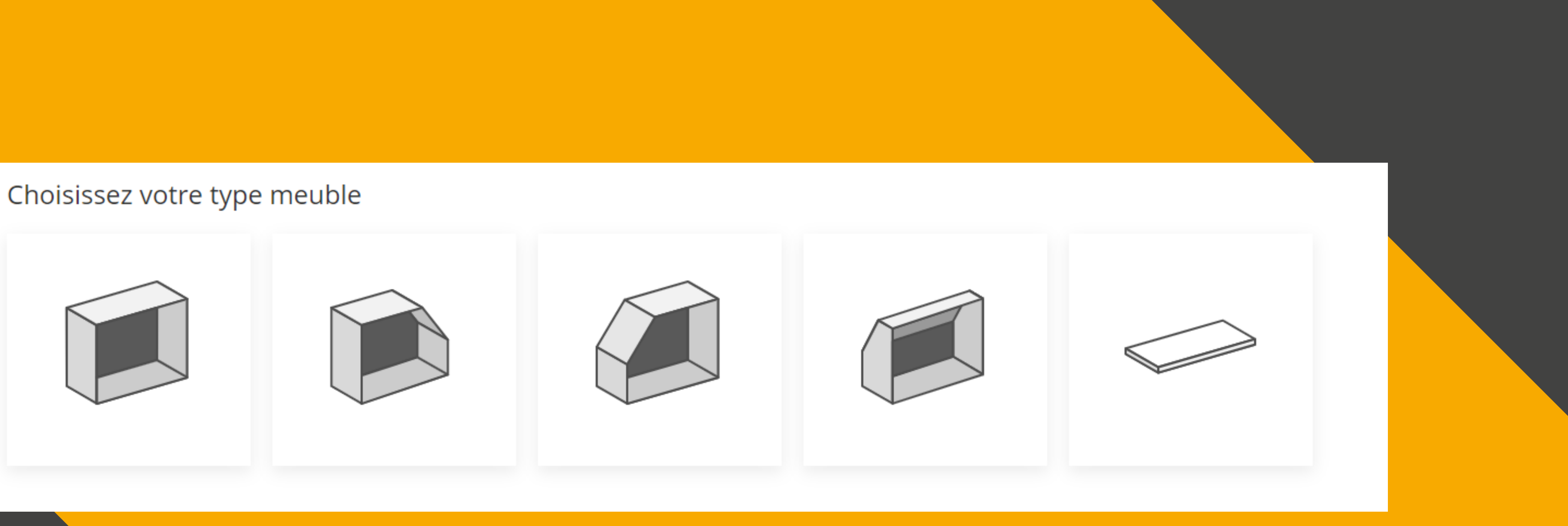

### Choississez votre type de meuble Un débit de panneaux est également possible

Dans cet onglet, vous choisissez les matériaux des caissons, façades et chants. Vous encodez également les dimensions au choix en cm ou en mm.

Dans les "Options avancées", vous pouvez décider du niveau de finition en choisissant l'encollage de chants et aussi le type d'assemblage.

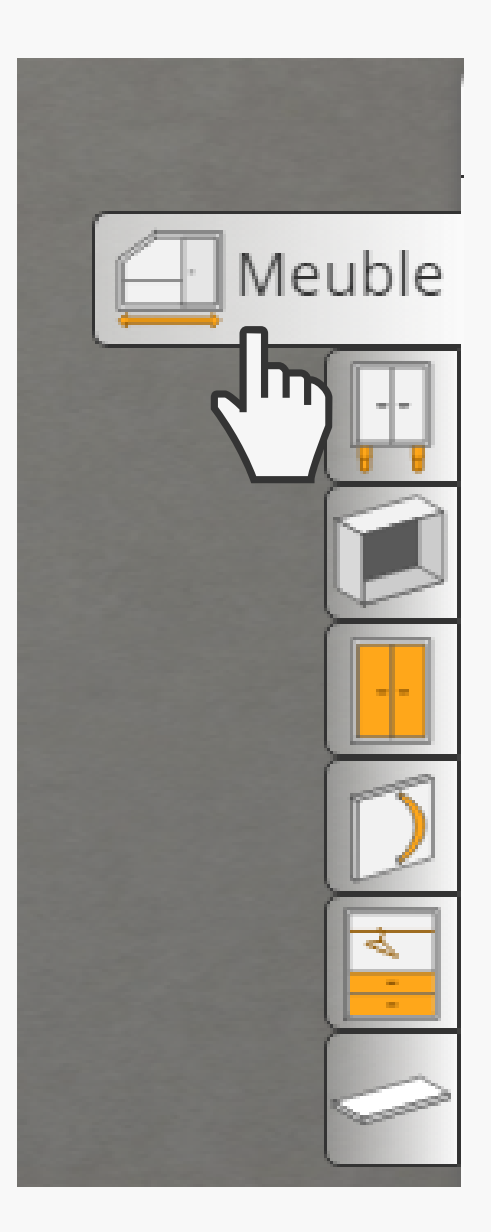

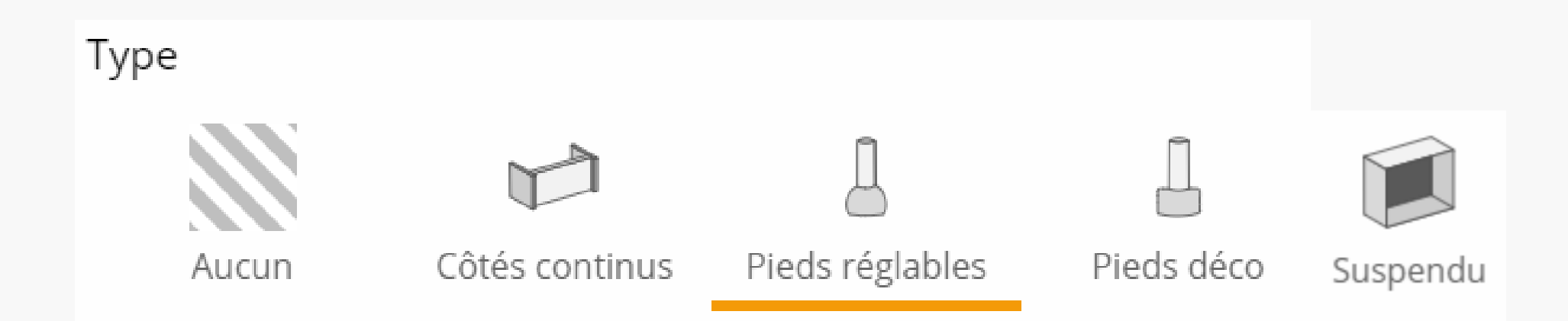

Vous choisissez ici les pieds de votre meuble ainsi que la hauteur et le retrait de la plinthe.

Vous désirez un meuble suspendu ? La quincaillerie est évidemment comprise lors de la sélection.

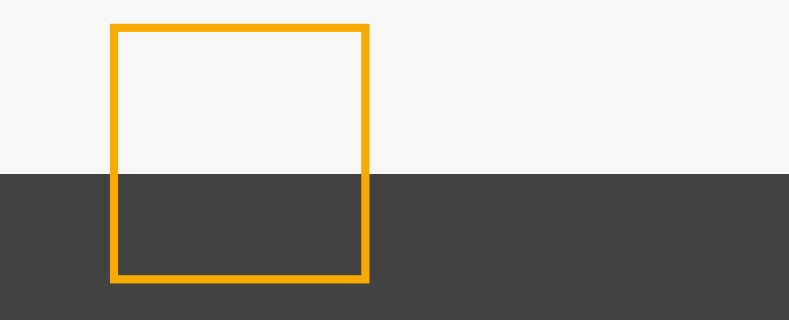

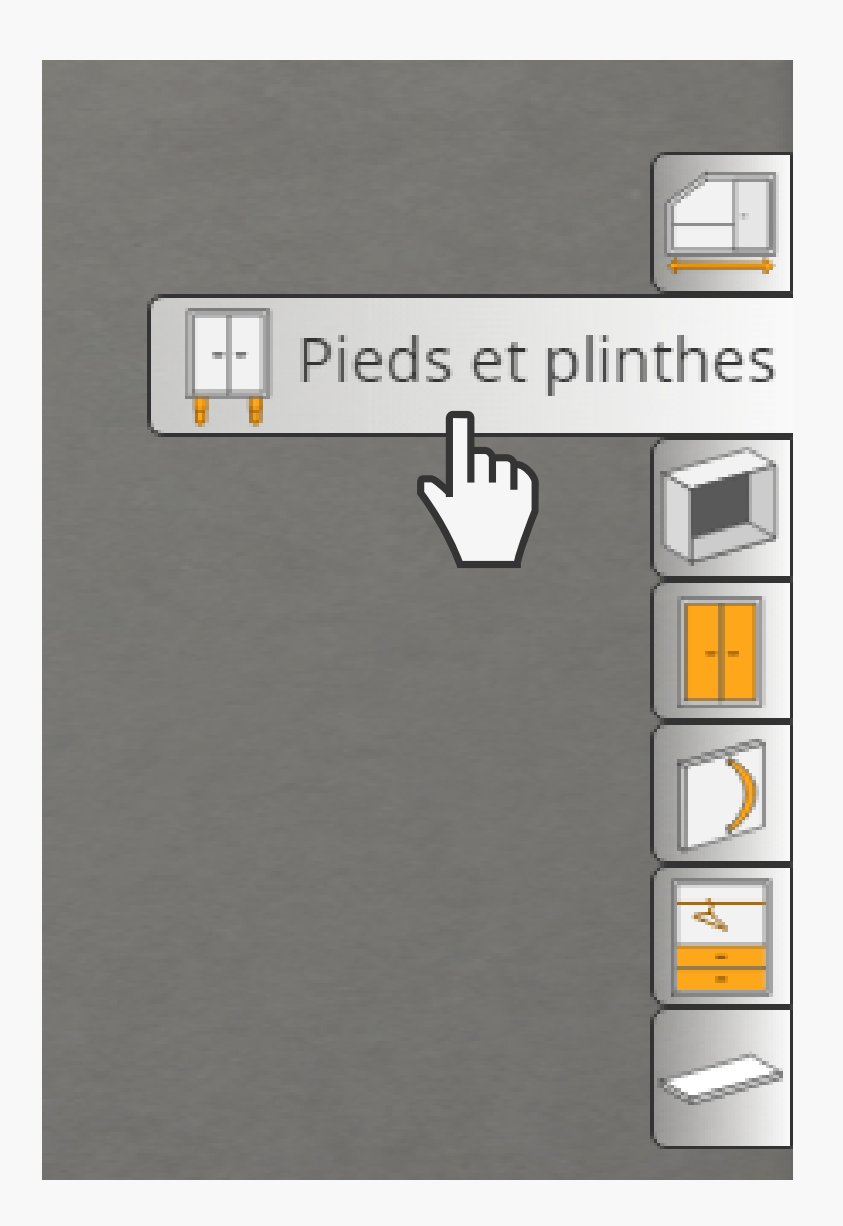

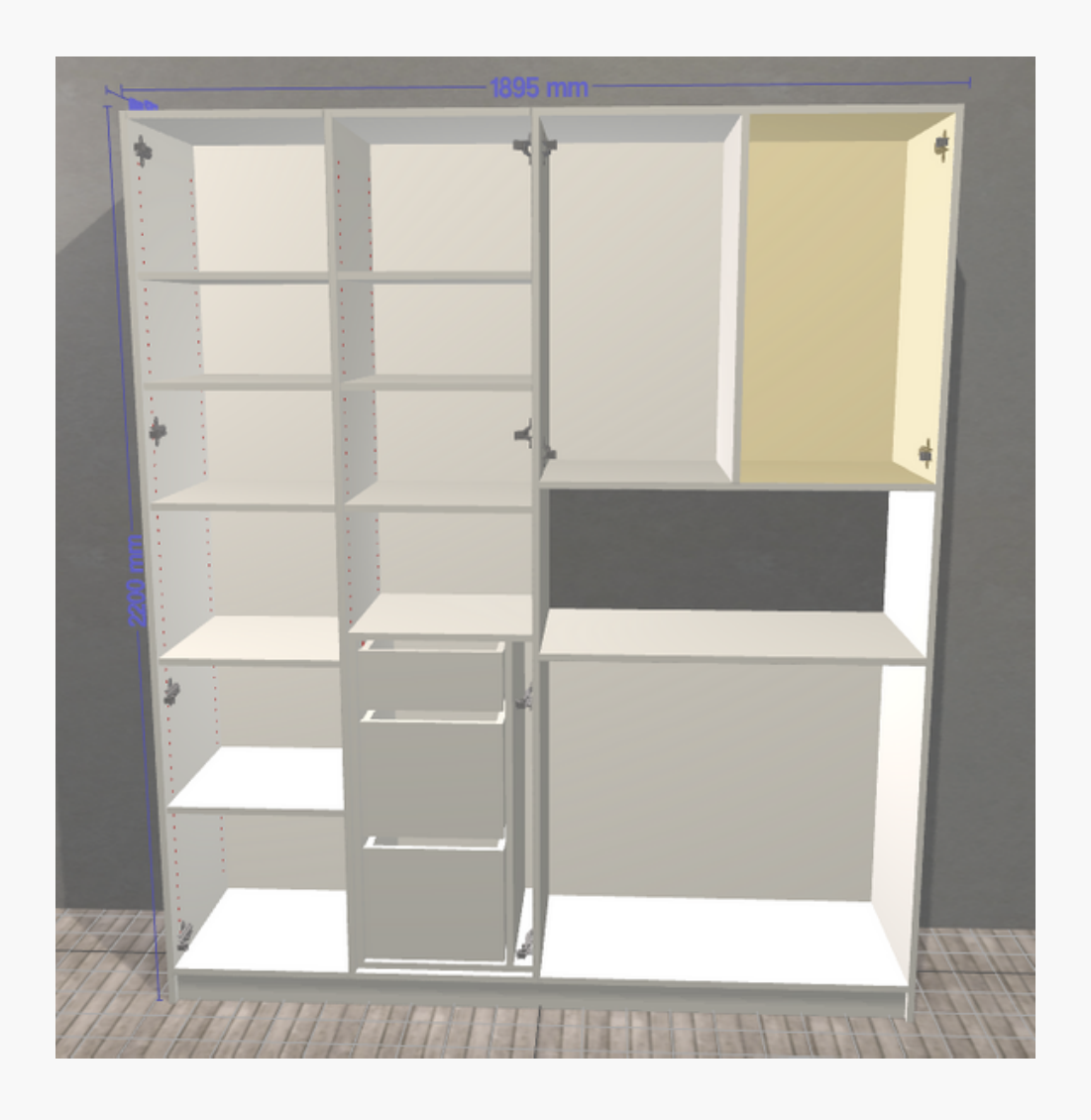

Pour accéder au menu de cet onglet, il est important de sélectionner le caisson que vous voulez modifier (il devient jaune). Vous pouvez découper horizontalement ou verticalement le caison pour en créer de nouveaux et aussi décider des dimensions de chacun.

Dans les options avancées, vous pouvez enlever le dos du caison pour des raisons budgetaires ou techniques (évacuation d'eau, machine à laver, four, frigo...)

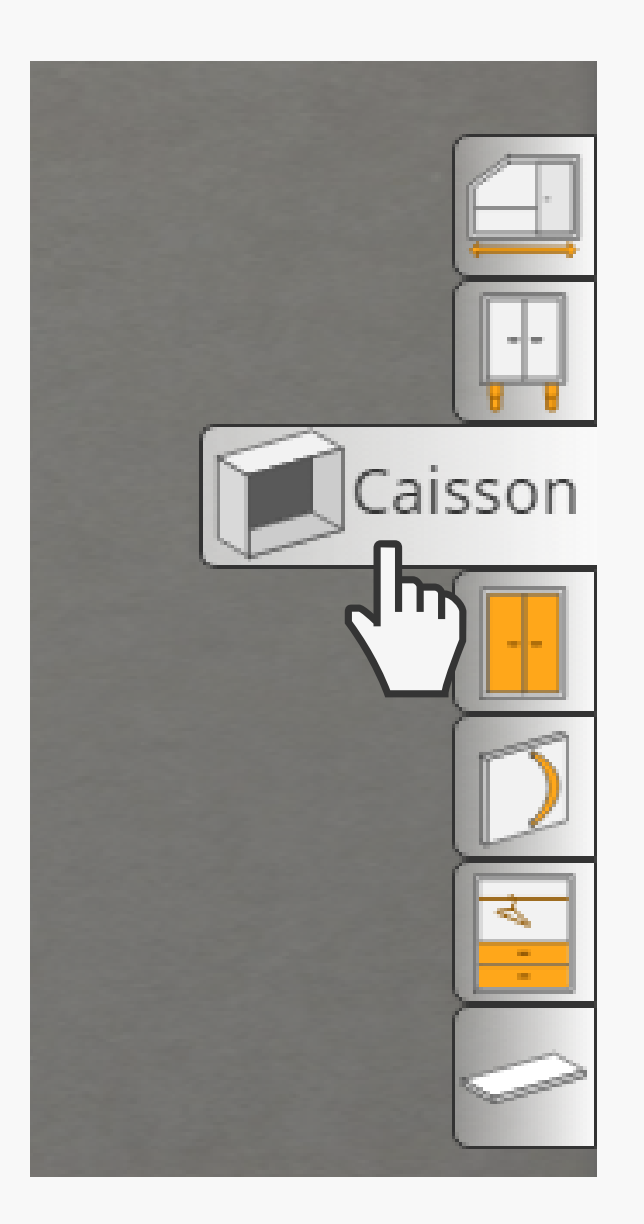

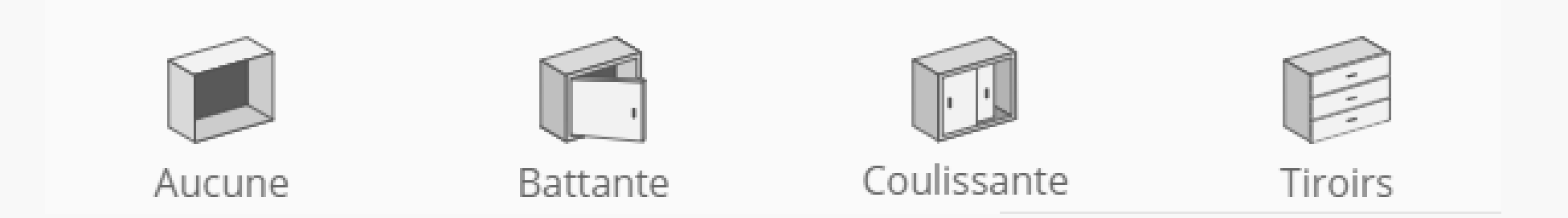

Comme pour l'onglet précédent, il est important de sélectionner le caisson que vous voulez modifier.

1. Battante

- a.Ouverture
- b.Poignées Position
- c.Panneaux fixe

2.Tiroir

a.Nombre

b. Hauteur façade - intérieure

c.Poignées - Position

3.Coulissantes

a. Hauteur max 1500 mm

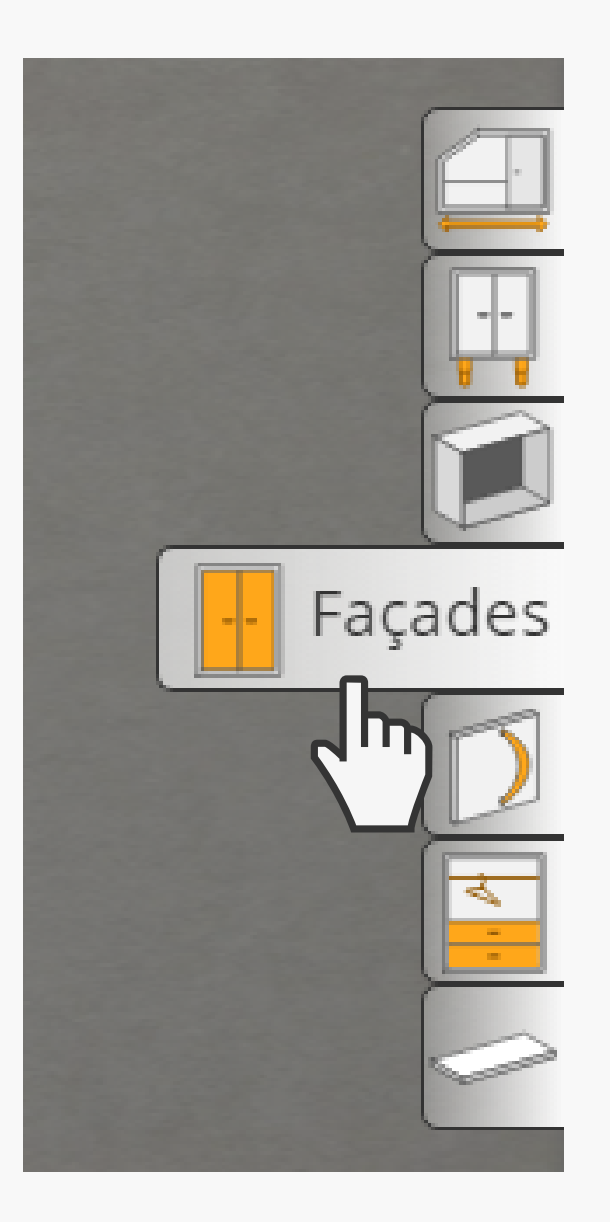

Dans cet onglet, vous avez le choix entre 13 poignées différentes.

Lorsque vous sélectionnez une poignée ici, la poignée est appliquée à tout le meuble.

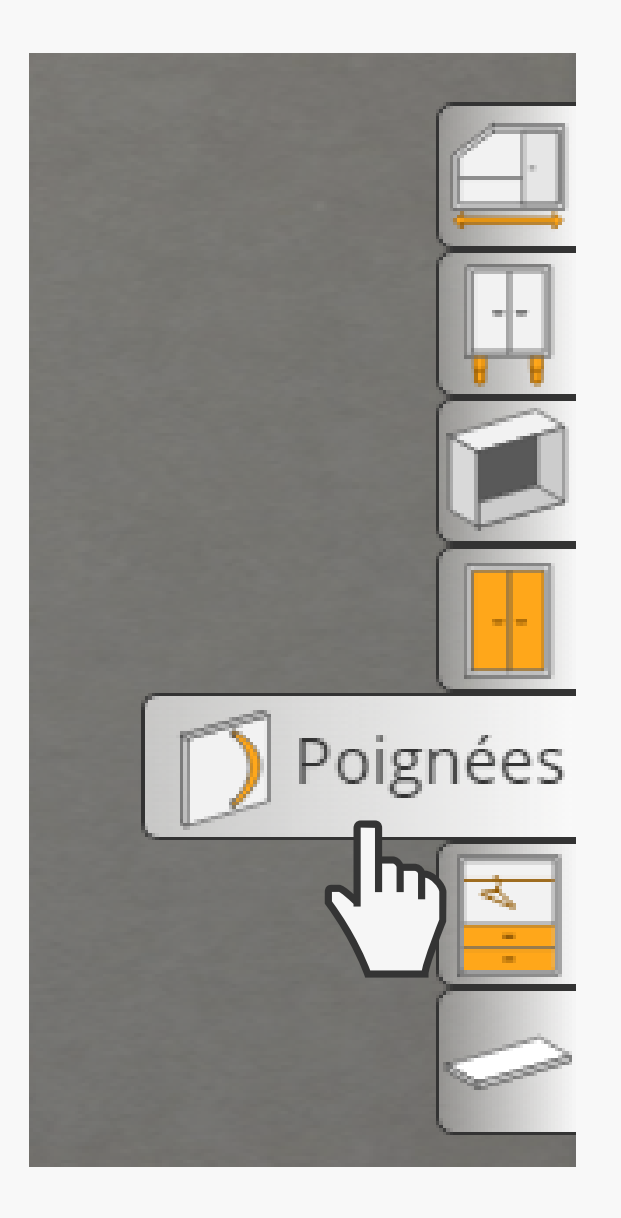

Vous ajoutez les aménagements intérieurs de votre meuble en sélectionnant, puis vous "glissez/lachez" les élements dans le caisson de votre choix.

- a. Tablette et tringle : réglables en hauteur
- b. Groupe tiroir :
  - Réglable en hauteur
  - Nombre
  - Hauteur de la façade

Dans les options avancées, vous pouvez choisir les trous de taquet.

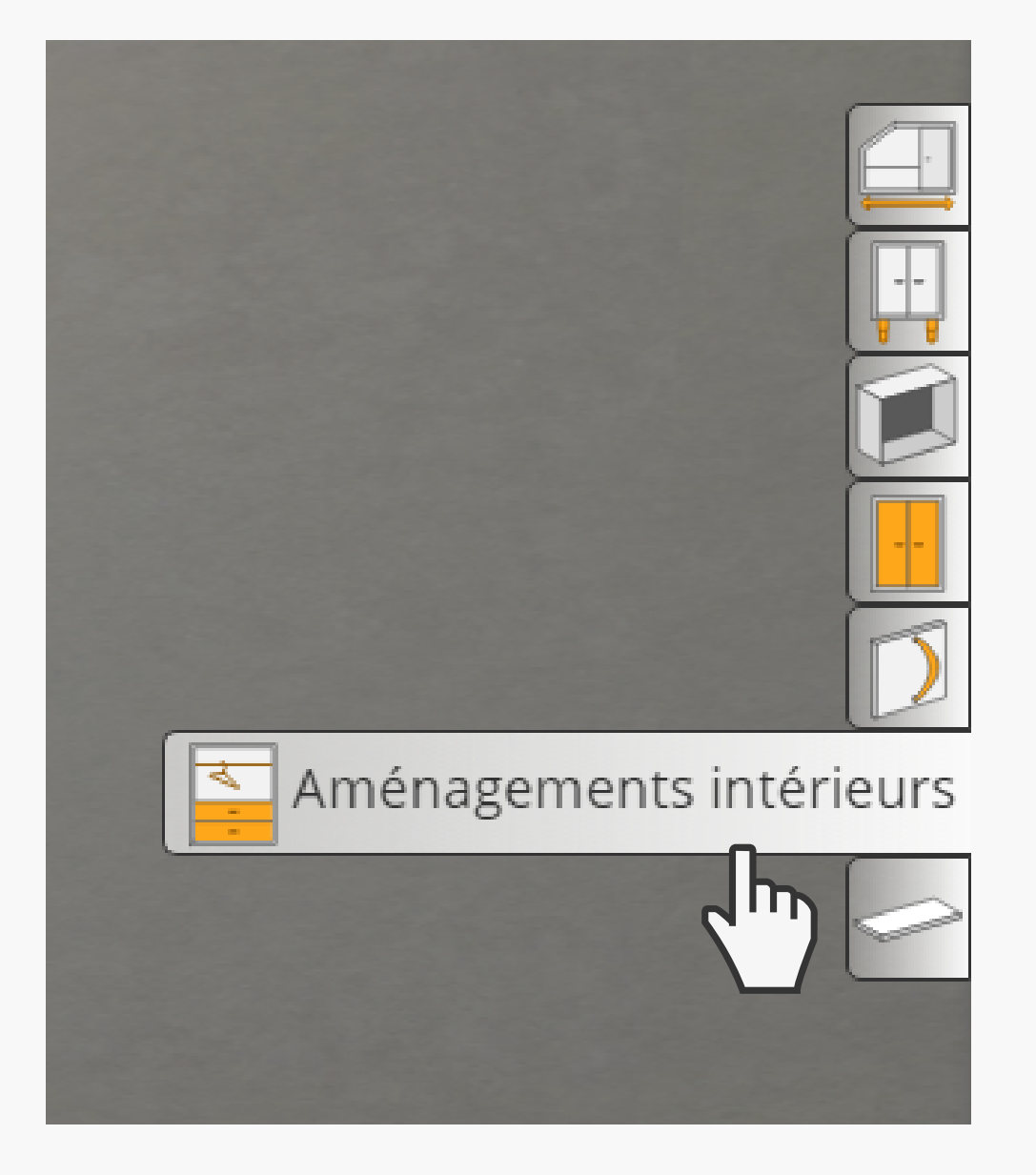

Dans cet onglet, vous obtenez les informations sur la planche sélectionnée.

- a. Dimension
- b. Epaisseur

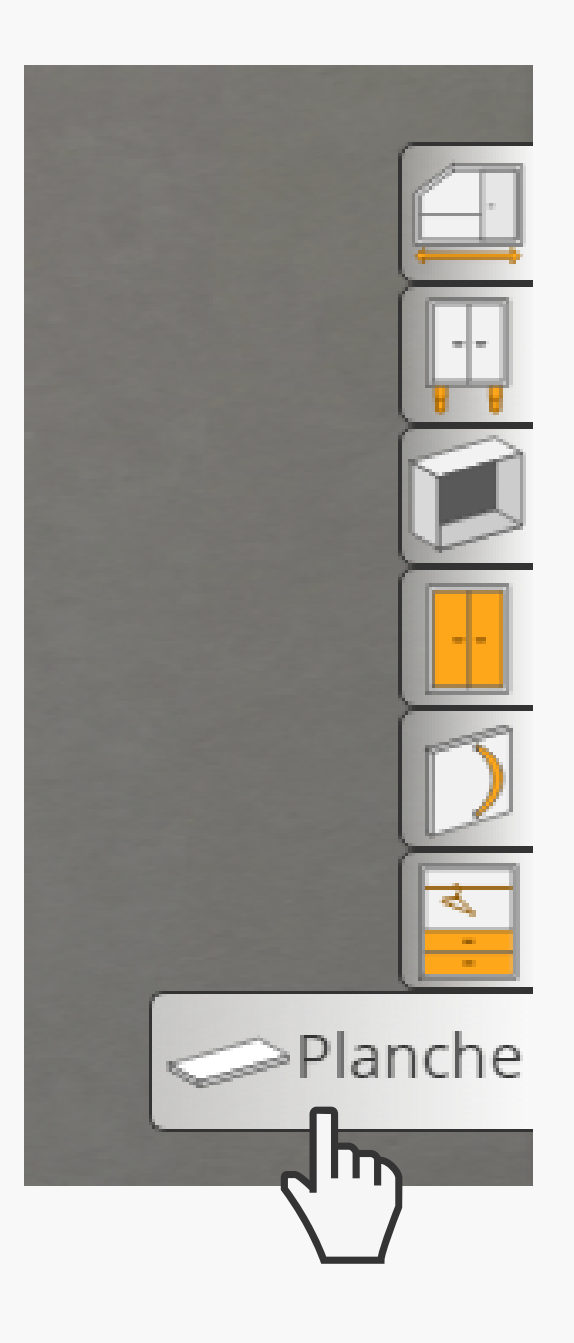

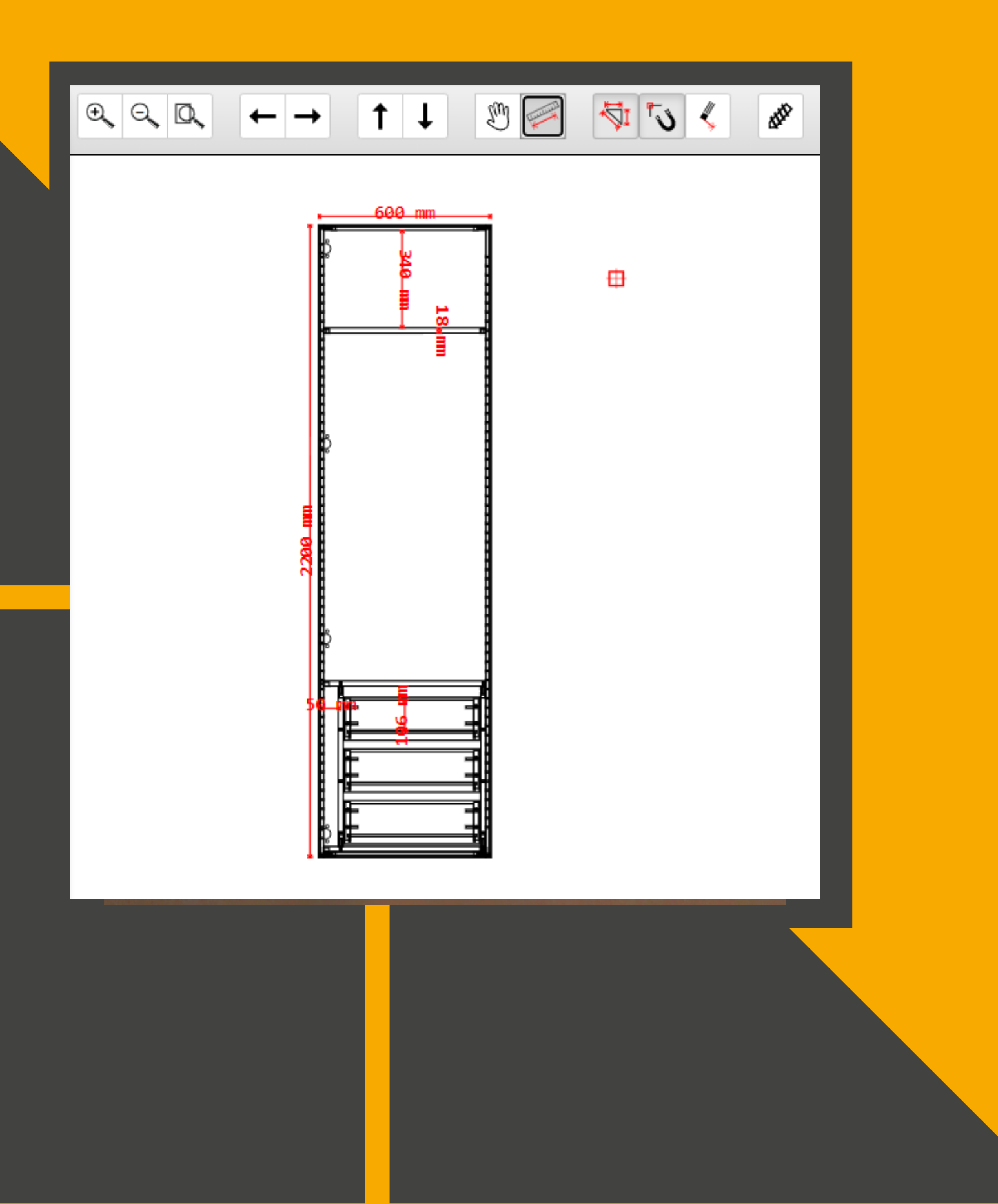

#### **Votre meuble est terminé ?**

Si votre meuble ne correspond pas à vos attentes, vous pouvez retourner directement dans le projet 3D.

N'oubliez pas de vérifier vos cotes grâce au bouton "Plans 2D".

#### **Export Sketchup**

Exportez en 3D les meubles que vous avez conçus.

Importez les meubles dans le logiciel Sketchup et réalisez une présentation 3D :

- Bénéficiez d'un rendu photo réaliste
- Vérifiez l'alignement de vos meubles
- Vérifiez la cohérence de votre projet

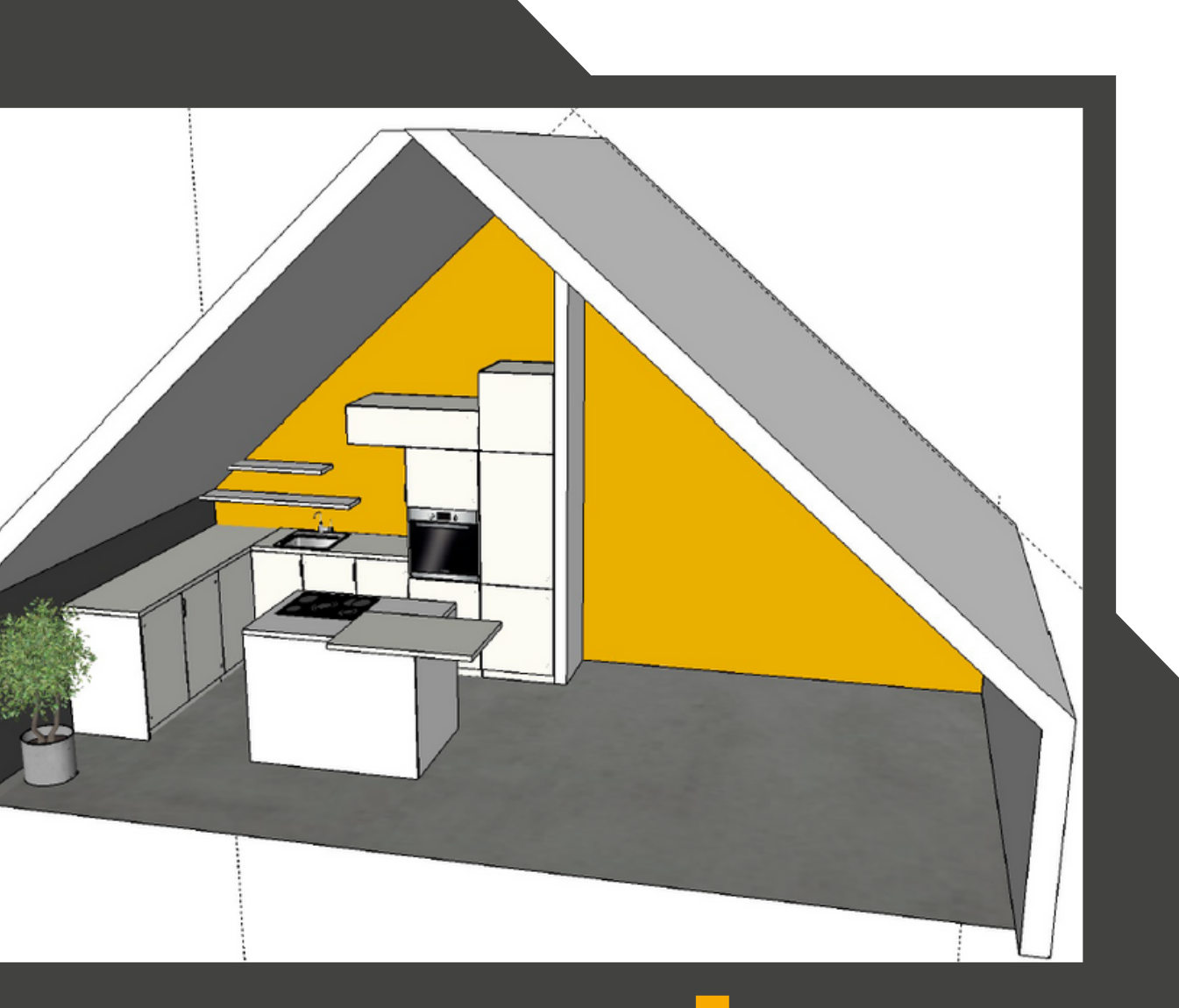

# "Les grandes réalisations sont toujours précédées par de grandes idées" - Steve Jobs